## How to Use the Online Course-by-Course Transfer Database

- 1. Select the academic year according to the time frame you completed the course(s) at a public postsecondary institution in Newfoundland and Labrador
- 2. Select the Sending Institution and the appropriate Subject from the list provided
- 3. Click the Submit Query icon
- 4. For further inquiries, click the Back icon (located at bottom of screen) to return to the Submit Query screen
- 5. Remember, the information given is arranged on a sending to receiving institution basis

Note: In the Transfer Guide, Section 5: Explanation of Terms, definitions are given for a Receiving Institution as any post-secondary institution to which students are transferring and for a Sending Institution as any post-secondary institution from which students are transferring.